## **Anleitung** Umstellung auf die europäische PEC

Diese Anleitung zeigt Ihnen, wie Sie Ihre PEC-Mail auf die europäische PEC umstellen.

## Ermittlung der Eigentümerdaten

 Wenn Sie über Webmail (<u>https://webmail.pec.konmail.net</u>) auf Ihre PEC zugreifen, erhalten Sie eine blinkende Benachrichtigung. Klicken Sie auf "Conferma identità", um den Vorgang zu starten.

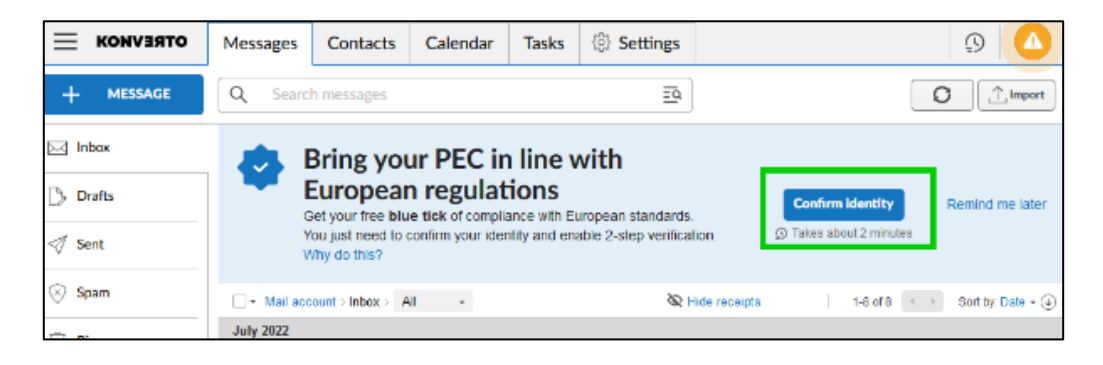

 Sie gelangen auf den Bildschirm mit der Übersicht Ihrer Daten. Wenn die Angaben korrekt sind, klicken Sie auf "Prosegui".

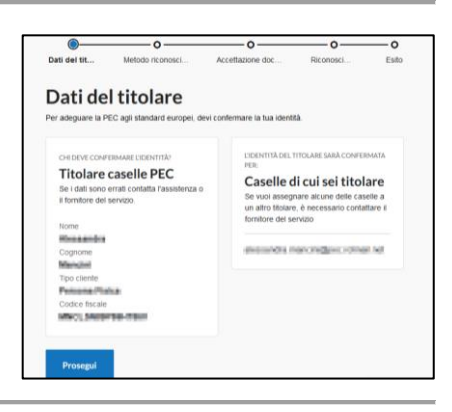

Die schnellste Methode, um Ihre Identität zu bestätigen, ist die Anmeldung mit Ihrer SPID. Falls Sie noch nicht über eine solche verfügen, empfehlen wir Ihnen, diese bei einem Anbieter Ihrer Wahl zu aktivieren. Aruba bietet ebenfalls die Möglichkeit, eine SPID zu aktivieren, allerdings nicht über KONVERTO. Sie können einige Infos hierzu unter folgendem Link finden: <u>https://www.spid.gov.it/cos-e-spid/come-attivare-spid/</u>

Wenn ein Fehler auftritt, versuchen Sie, den Vorgang bei ereits geöffneter SPID-APP erneut auszuführen.

KONVERTO AG|S.p.A. via Bruno-Buozzi-Str. 8, 39100 Bozen|Bolzano Info Center 800 031 031 T0471 064 500 info@konverto.eu info@pec.konverto.eu konverto.eu

 Es ist auch möglich, andere Methoden zu verwenden, z. B. eine digitale Unterschrift oder Ihren Personalausweis/Steuercode. Diese Methoden können unter "Altri metodi per confermare l'identità" eingesehen werden.

Nachdem Sie eine Methode gewählt haben, klicken Sie erneut auf "Prosegui".

- 4. Wenn Sie die SPID-Methode gewählt haben, öffnen Sie Ihre APP auf dem Smartphone oder Gerät, welches Sie zur Autorisierung von Aufträgen verwenden. Klicken Sie auf "Entra con SPID", wählen Sie den Provider aus und scannen Sie den erscheinenden QR-Code.
- Sollte dies nicht möglich sein, finden Sie daneben ein Feld zur manuellen Eingabe Ihrer Daten.
- <page-header><text><text><text><text><text><text><text>

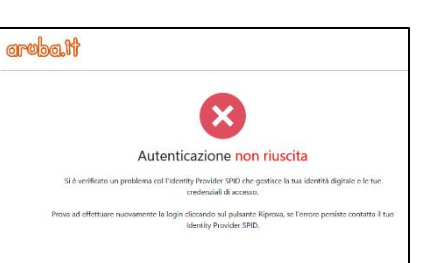

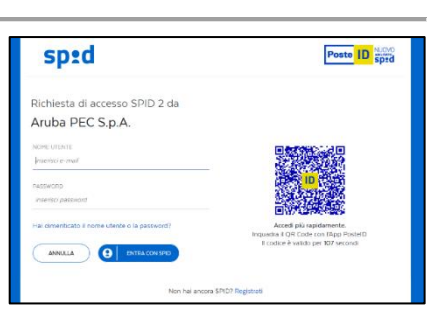

| Aruba PEC CONFERMA IDENTITĂ                                                       | ?            |
|-----------------------------------------------------------------------------------|--------------|
| O     O     O     O     O     O     O                                             | - O<br>Esito |
| Scegli un metodo per confermare<br>l'identità                                     |              |
| SPID Dovrai accedere con il tuo account SPID (Aruba ID o di qualunque altro gesto | re)          |
| > Altri metodi per confermare l'identità                                          |              |
| Prosegul Indistro                                                                 |              |

5. Klicken Sie auf "Acconsento".

Richiesta di accesso SPID 2 da Aruba PEC S.p.A. Isguett del stano pe essee inviet a fonitore dei servit - Codex diretitative - Richiesta - Richiesta - Richie

CONFERMA IDENTITÁ

Ci siamo quasi! a tua identità è stata conferm ttiva la verifica in 2 passag ella PEC sarà adeguata agli : (?)

-0

Aruba PEC

6. Sobald Sie bestätigt haben, werden Sie auf Ihrem Bildschirm aufgefordert, den zweiten Schritt, die 2-Schritt-Verifizierung, zu aktivieren.

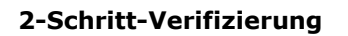

7. Laden Sie die Aruba PEC-APP herunter und starten Sie diese. Sie werden aufgefordert, Ihre Daten einzugeben. Klicken Sie auf "ATTIVA VERIFICA", anschließend auf "Attiva e associa questo dispositivo" und geben Sie den per SMS erhaltenen Code in das dafür vorgesehene Feld ein. Klicken Sie auf "Prosegui".

Ihr Gerät wird aktiviert, um die Anfragen für den Zugang zur PEC zu bestätigen.

Eine ausführliche Anleitung zur Aktivierung der Zwei-Faktor-Authentifizierung finden Sie <u>hier</u>.

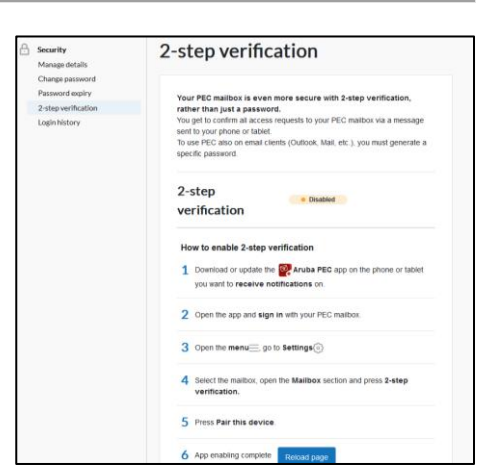

8. Möglicherweise müssen Sie auf die Taste "Reload page" klicken, um die Änderungen zu bestätigen.

## **PEC-Aktivierung auf dem Client**

Wenn Sie die PEC auf einem Client verwenden, können Sie ein Token generieren, welches Sie bei der Synchronisierung Ihrer PEC anstelle eines Passworts verwenden können. Klicken Sie auf das darunterliegende Feld, um das Token automatisch zu erhalten. Es kann nicht manuell geändert werden und muss alle 90 Tage zurückgesetzt werden.

e
To use PEC on email clients
To use PEC on email clients (Outlook, Mail, etc.) you need to generate a
specific password which will expire every 3 months. More details can be
found in the guide.
Generate password for email clients

Reload page

6 App enabling complete

Eine Anleitung zur Aktivierung der PEC-EU in einem Mail-Client finden Sie hier.